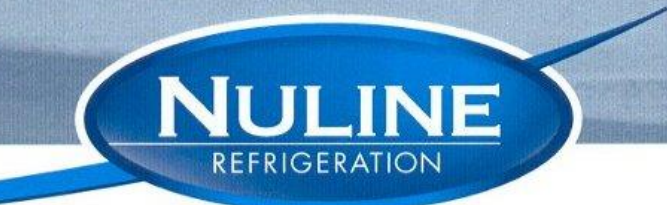

## A SIGN OF QUALITY

#### HOW TO DOWNLOAD DATA LOGGER ON NLMB1006

1. Insert USB stick into from panel.

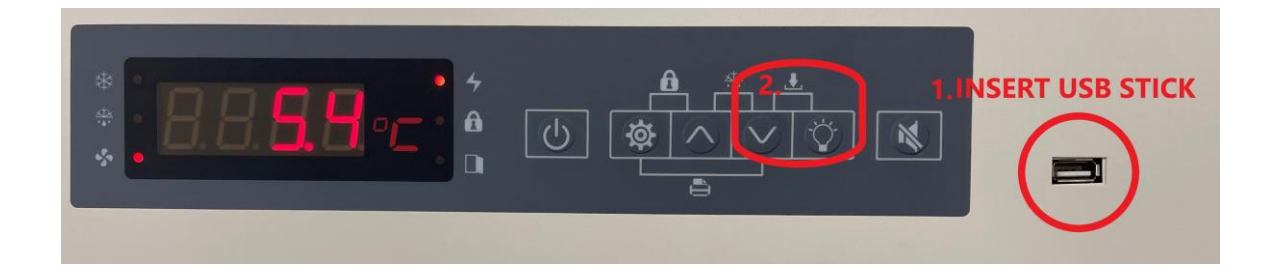

- 2. Press and hold down arrow and light bulb. USB with display on the screen, Keep holding until USB is no longer on the screen and the temperature is displayed. Remove USB stick
- 3. Open File on computer

| View                         | Manage<br>Drive Teols              | EMTEC C410 (J                       | :)                                     |                         |                 |                                         |                                                         |
|------------------------------|------------------------------------|-------------------------------------|----------------------------------------|-------------------------|-----------------|-----------------------------------------|---------------------------------------------------------|
| Cut<br>Copy pa <sup>-/</sup> | View                               |                                     | ı                                      | New item •              |                 | Open 🔻                                  | Select all                                              |
| Paste sh                     | Cut<br>Copy path<br>Paste shortcut | Move Copy<br>to * Copy              | Delete Rename                          | New iten                | ss • Properties | ── Open ▼<br>→ Edit<br>→ History<br>pen | Select all<br>Select none<br>Invert selection<br>Select |
| Name                         | C C410 (J:)<br>Name                | ^                                   | Da                                     | ate modified            | Type            | Size                                    |                                                         |
| M10                          |                                    | HER                                 |                                        |                         | Text Documen    | t                                       | 171 KB                                                  |
|                              |                                    | Rename<br>If you chan<br>Are you su | ige a file name e<br>re you want to cl | xtension, the file migh | es No           | le.                                     |                                                         |

4. Change file name to .METHER – then press Yes

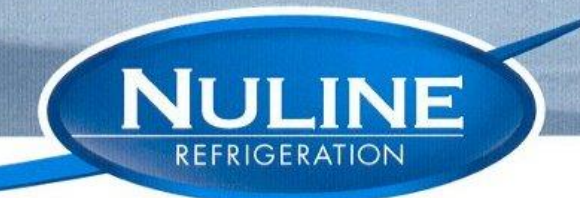

### A SIGN OF QUALITY

5. Open Software

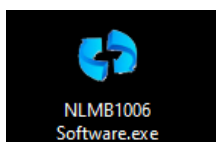

- 6. 1- Change to English
  - 2- Choose Single Temperature
  - 3- Choose whether you want to save as PDF or Excel
  - 4- Press Import
  - 5- Find METHER in D Drive
  - 6- Click on file and open
  - 7- Data will import then click Okay
  - 8- Save AS (Where you want to save)

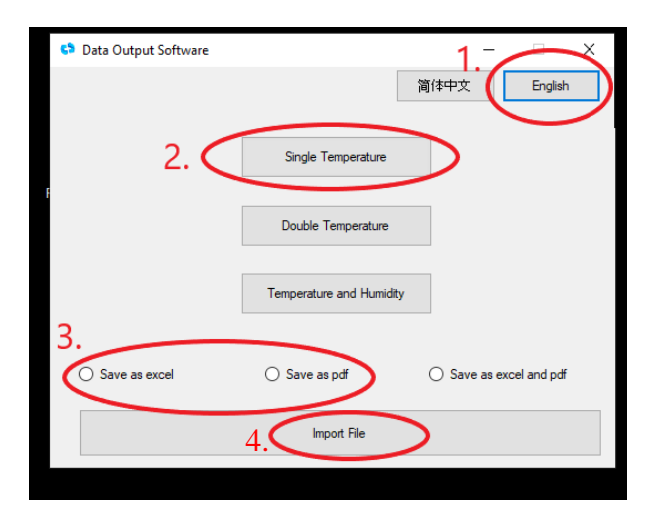

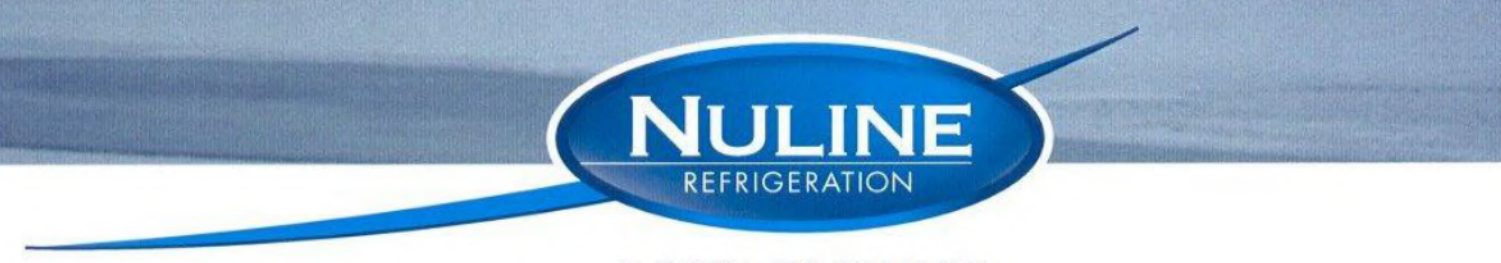

#### A SIGN OF QUALITY

5. Find where you saved file and it should open up like this.

| Î   | Cut        | 宋体      | * 15 *             | A* A* = | = * |      |
|-----|------------|---------|--------------------|---------|-----|------|
| Pas | te Copy +  | BI      | <u>u</u> · 🖽 · 💩 · | A - =   | -   | +    |
|     | Clipboard  | er<br>G | Font               |         |     | Alie |
| A1  | •          | XV      | fx Date            |         |     |      |
|     | А          | в       | С                  | D       | E   |      |
| 78  | 2021/12/07 | 20:36   | 05.4               |         |     |      |
| 79  | 2021/12/07 | 20:46   | 05.6               |         |     |      |
| 80  | 2021/12/07 | 20:56   | 05.4               |         |     |      |
| 81  | 2021/12/07 | 21:06   | 05.6               |         |     |      |
| 82  | 2021/12/07 | 21:16   | 05.3               |         |     |      |
| 83  | 2021/12/07 | 21:26   | 05.6               |         |     |      |
| 84  | 2021/12/07 | 21:36   | 05.4               |         |     |      |
| 85  | 2021/12/07 | 21:46   | 05.8               |         |     |      |
| 86  | 2021/12/07 | 21:56   | 05.3               |         |     |      |
| 87  | 2021/12/07 | 22:06   | 05.8               |         |     |      |
| 88  | 2021/12/07 | 22:16   | 05.4               |         |     |      |
| 89  | 2021/12/07 | 22:26   | 05.6               |         |     |      |
| 90  | 2021/12/07 | 22:36   | 05.4               |         |     |      |
| 91  | 2021/12/07 | 22:46   | 05.6               |         |     |      |
| 92  | 2021/12/07 | 22:56   | 05.4               |         |     |      |
| 93  | 2021/12/07 | 23:06   | 05.8               |         |     |      |
| 94  | 2021/12/07 | 23:16   | 05.6               |         |     |      |
| 95  | 2021/12/07 | 23:26   | 05.6               |         |     |      |
| 96  | 2021/12/07 | 23:36   | 05.6               |         |     |      |
| 97  | 2021/12/07 | 23:46   | 05.5               |         |     |      |
| 98  | 2021/12/07 | 23:56   | 05.8               |         |     |      |
| 99  | 2021/12/08 | 00:06   | 05.5               |         |     |      |
| 00  | 2021/12/08 | 00:16   | 05.6               |         |     |      |

# Distributor EVOCARE AUSTRALIA PTY LIMITED

A.B.N. 98 078 566 604 Trading as **EVOCARE** and **L&M EQUIPMENT** 

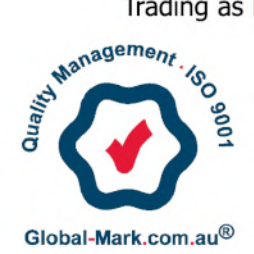

P.O. Box 145, Everton Park Qld. 4053 Ph: 07 3355 8000 Website: http://www.evocare.com.au Email: sales@evocare.com.au workshop@evocare.com.au warehouse@evocare.com.au accounts@evocare.com.au

DIVISION OF FIFTH JANWOOD PTY. LTD. ABN 213 429 86044 7 LONGFORD COURT, SPRINGVALE VICTORIA 3171 AUSTRALIA PO BOX 33, BLACKBURN VICTORIA 3130 AUSTRALIA PH: +61 3 9562 3355 FAX +61 3 9562 4449 EMAIL: accounts@nulinerefrigeration.com.au